# サン電子株式会社

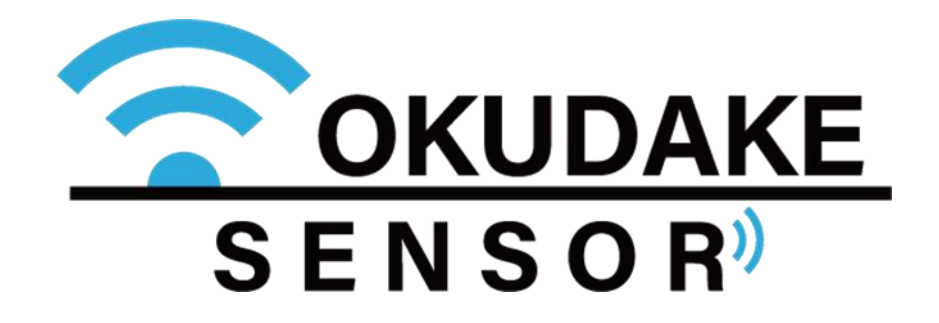

おくだけセンサー親機(Rooster NSX7002)

パッケージ更新手順書 Revision 1.0

2020/6/5 サン電子株式会社 M2M事業部ソフトウェア開発部作成

# サン電子株式会社

# 1 はじめに

本ドキュメントは、おくだけセンサー購入者もしくは販売代理店/SIer 担当者を読者として 想定し、おくだけセンサー親機(以降 Rooster NSX)用パッケージ更新手順を記述します。

# 2 Rooster NSX 用パッケージとは

サン電子からおくだけセンサーを動作させるために提供される、予めコンパイルされたバ イナリと必要な設定ファイルを一纏めにした、インストール/アンインストールするアプリ ケーション(の単位)をおくだけセンサーパッケージ(以降パッケージ)と言います。 将来機能追加や不具合修正のために、サン電子から新しいバージョンのパッケージが提供 されることがあります。

# 3 パッケージ更新の流れ

パッケージ更新の流れは下記の通りです。パッケージバージョン確認/インストール /Rooster NSX 再起動は全て Rooster NSX WebUI 設定を用いて実施します。Rooster NSX WebUI を用いた手順は4章で説明します。

# 3.1 現在インストールされているバージョンの確認

現在インストールされているパッケージのバージョンがインストールしようとしているパッケージのバージョンと比べて同一あるいは新しければ、更新の必要はございません。そのままご使用ください。

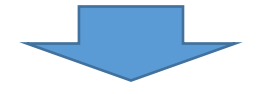

# 3.2 新しいパッケージのインストール(更新)

パッケージの更新が必要な場合、4章の手順に従い、当該パッケージの(上書き)インス トールを実施してください。

(注) パッケージの更新中はセンサデータの更新が停止となり、3.3 章の再起動後にセンサデータの更新が再開されます。

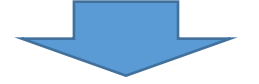

#### 3.3 Rooster NSX の再起動

4章の手順に従い、Rooster NSX の再起動を必ず実施してください。

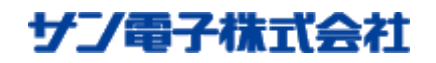

# 4 パッケージ更新手順

パッケージのバージョン確認/インストール/Rooster NSX 再起動は Rooster NSX WebUI 設定より実施します。

# 4.1 Rooster NSX WebUI へのログイン

Rooster NSX WebUI へのログイン方法は、下記 <u>URL</u>を参照ください。
<u>https://www2.sun-denshi.co.jp/config-example/linux-gateway/196/</u>
(注) 工場出荷時からパスワードや IP アドレス等を変更している場合には、適宜読み 替えてください。

# 4.2 現在インストールされているバージョンの確認

WebUI 設定画面左メニュー「システム」→「パッケージ管理」に移動すると、インス トール済の「パッケージリスト」が表示されます。インストールしようとしているパッ ケージと同名のパッケージをリスト(Current と Another は同一です)から探して、バー ジョンを確認してください。現在インストールされているパッケージのバージョンが インストールしようとしているパッケージのバージョンと比べて同一あるいは新しけ れば、更新の必要はございませんので、そのままお使い下さい。

| Rooster NSX   | 設定の保存                                                                           |
|---------------|---------------------------------------------------------------------------------|
| ステータス         | Add-onアプリケーションのみアンインストールできます                                                    |
| システム          |                                                                                 |
| システム          |                                                                                 |
| ブートエリア        | パッケージリスト                                                                        |
| 自動再起動         |                                                                                 |
| パッケージ管理       | Current:<br>Rooster-NSX-7000 - 1.3.1 - RoosterOS system file                    |
| システムログ        | system-nsx7000 - 1.3.1 - RoosterOS base system<br>okudake-bip-extension - 1.0.5 |
| 管理画面          | okudake-parent-updater - 1.0.3<br>okudake-sensor-agent - 1.0.21                 |
| おやすみモード       | okudake-setting-tool - 1.0.18<br>okudake-thingsboard-extension - 1.0.9          |
| バックアップ        | oracle-java-compact2 - 8.181<br>python3.7 - 3.7.0-2                             |
| 設定の消去         | rta - 13.01.010.o1.4                                                            |
| 再起動 / シャットダウン | Another:<br>Rooster-NSX-7000 - 1.3.1 - RoosterOS system file                    |
| 診断情報の取得       | system-nsx7000 - 1.3.1 - RoosterOS base system<br>okudake-bip-extension - 1.0.5 |
| サービス          | okudake-parent-updater - 1.0.3<br>okudake-sensor-agent - 1.0.21                 |
| ネットワーク        | okudake-setting-tool - 1.0.18<br>okudake-thingsboard-extension - 1.0.9          |
|               | oracle-java-compact2 - 8.181<br>python3.7 - 3.7.0-2                             |
| ログアウト         | rta - 13.01.010.01.4                                                            |
|               |                                                                                 |
|               |                                                                                 |

Powered by LuCI / RoosterOS NSX7000 1.3.1 B5

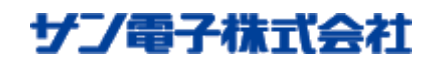

# 4.3 新しいパッケージのインストール(更新)

パッケージの更新の必要がある場合、WebUI 設定画面左メニュー「システム」→「パ ッケージ管理」から「パッケージインストール」にある「ファイル選択」ボタンを押下 して、現れた選択ダイアログからインストールしたいパッケージ※を選択し、「インス トール」ボタンを押してください。

※本ドキュメントでは新パッケージが既に何らかの手段でローカル PC にダウンロードされていることを前提としています。

| Rooster NSX                                 |                                                                                                    | 認定の保存 |
|---------------------------------------------|----------------------------------------------------------------------------------------------------|-------|
| ステータス<br>システム                               | パッケージ管理                                                                                                    |       |
| システム<br>ブートエリア<br>目動両起動                     | パッケージのインストール/アンインストール                                                                                                    |       |
| パッケージ管理<br>システ <u>ム</u> ログ                  | パッ <b>ケージのインストール.</b><br>ファームウェアの実际とこでッケージの実际が出来ます。RSYS.RFRM.RTARファイルを指定してください                                                                                                    |       |
| 管理画面<br>おやすみモード                             | パックージの事名を無視する: UI<br>チェックを有効にすると、最名のないパッケージをインストールすることができます                                                                                                    |       |
| バックアップ<br>設定の消去<br>再起動 / シャットダウン<br>診断情報の取得 | パッケージのアンインストール: dkudake-parent-godatur-10.3 ・ アンベンストール<br>Add onアプリケーションのみアンインストールにきます                                                                                                    |       |
| サービス                                        |                                                                                                    |       |
| ネットワーク                                      | パッケージリスト                                                                                                    |       |
| <i>□77</i> °9⊦                              | Current:<br>Rostent-RNX-7000 - 1.3 1 - RooterOS base system<br>studiate September 1.16 3<br>builded semon-agent - 10.24<br>studiate semon-agent - 10.24<br>studiate semon-agent - 10.24<br>studiate semon-agent - 10.24<br>studiate semon-agent - 10.24<br>The T-310 1010 - 14<br> |       |

以下のダイアログが表示されます。確認の上、「OK」を押すとインストールが開始されます。

| JavaScript Confirm - https://192.168.62.1 | ×   |
|-------------------------------------------|-----|
| インストール中はページを変更しないでください                    |     |
|                                           |     |
| OK Can                                    | cel |

インストールが完了後、ブラウザの「更新/再読み込み」を押した後、更新されたパッ ケージリストにインストールしたバージョンのパッケージが表示されていることを確 認してください。

※複数のパッケージを更新する場合には、再度「ファイル選択」から実施してください。

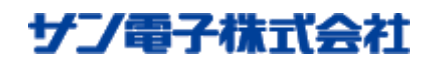

# 4.4 Rooster NSX の再起動

(全ての)パッケージ更新が完了したら、Rooster NSX の再起動を必ず実施してください。

WebUI 設定画面左メニュー「システム」→「再起動/シャットダウン」に移動し、「再起動を実行」ボタンを押下してください。

| Rooster NSX                                         | 32048                                         |
|-----------------------------------------------------|-----------------------------------------------|
| ステータス<br>システム                                       | 再起動 / シャットダウン                                 |
| システム<br>ブートエリア<br>自動再起動<br>バッケージ管理<br>システムログ        | デバイスのオペレーティングシステムを再起動します。<br>RX:80:2317       |
| 管理画面<br>おやすみモード<br>バックアップ<br>投走の消去<br>再起動 / シャットダウン | デバイスのシャットダウン<br>デバイズをシャットダウンする                |
| 診断情報の取得<br>サービス                                     | Powered by LuCL / RoosterOS NSI/7000 1.3.1 85 |
| ネットワーク                                              |                                               |
| ログアウト                                               |                                               |

以上にてパッケージ更新作業は完了です、再起動後新しいパッケージで Rooster NSX が起動し、繋がっていたおくだけセンサー子機は自動的に再接続※します。 ※設定により、最大数時間程度かかることがあります。